Cloudera Streaming Analytics 1.8.0

# **Getting Started**

Date published: 2019-12-17 Date modified: 2022-09-28

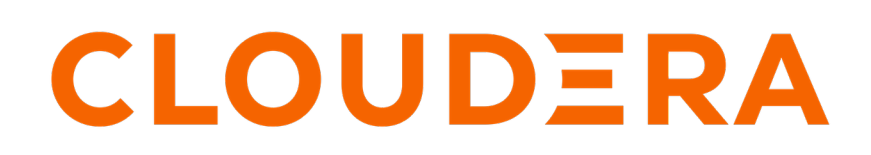

https://docs.cloudera.com/

### **Legal Notice**

© Cloudera Inc. 2024. All rights reserved.

The documentation is and contains Cloudera proprietary information protected by copyright and other intellectual property rights. No license under copyright or any other intellectual property right is granted herein.

Unless otherwise noted, scripts and sample code are licensed under the Apache License, Version 2.0.

Copyright information for Cloudera software may be found within the documentation accompanying each component in a particular release.

Cloudera software includes software from various open source or other third party projects, and may be released under the Apache Software License 2.0 ("ASLv2"), the Affero General Public License version 3 (AGPLv3), or other license terms. Other software included may be released under the terms of alternative open source licenses. Please review the license and notice files accompanying the software for additional licensing information.

Please visit the Cloudera software product page for more information on Cloudera software. For more information on Cloudera support services, please visit either the Support or Sales page. Feel free to contact us directly to discuss your specific needs.

Cloudera reserves the right to change any products at any time, and without notice. Cloudera assumes no responsibility nor liability arising from the use of products, except as expressly agreed to in writing by Cloudera.

Cloudera, Cloudera Altus, HUE, Impala, Cloudera Impala, and other Cloudera marks are registered or unregistered trademarks in the United States and other countries. All other trademarks are the property of their respective owners.

Disclaimer: EXCEPT AS EXPRESSLY PROVIDED IN A WRITTEN AGREEMENT WITH CLOUDERA, CLOUDERA DOES NOT MAKE NOR GIVE ANY REPRESENTATION, WARRANTY, NOR COVENANT OF ANY KIND, WHETHER EXPRESS OR IMPLIED, IN CONNECTION WITH CLOUDERA TECHNOLOGY OR RELATED SUPPORT PROVIDED IN CONNECTION THEREWITH. CLOUDERA DOES NOT WARRANT THAT CLOUDERA PRODUCTS NOR SOFTWARE WILL OPERATE UNINTERRUPTED NOR THAT IT WILL BE FREE FROM DEFECTS NOR ERRORS, THAT IT WILL PROTECT YOUR DATA FROM LOSS, CORRUPTION NOR UNAVAILABILITY, NOR THAT IT WILL MEET ALL OF CUSTOMER'S BUSINESS REQUIREMENTS. WITHOUT LIMITING THE FOREGOING, AND TO THE MAXIMUM EXTENT PERMITTED BY APPLICABLE LAW, CLOUDERA EXPRESSLY DISCLAIMS ANY AND ALL IMPLIED WARRANTIES, INCLUDING, BUT NOT LIMITED TO IMPLIED WARRANTIES OF MERCHANTABILITY, QUALITY, NON-INFRINGEMENT, TITLE, AND FITNESS FOR A PARTICULAR PURPOSE AND ANY REPRESENTATION, WARRANTY, OR COVENANT BASED ON COURSE OF DEALING OR USAGE IN TRADE.

## Contents

| <b>Running a simple SOL</b> | job |
|-----------------------------|-----|
| Running a simple SQL        | job |

### Running a simple SQL job

You can use this Getting Started use case to get familiar with the most simple form of running a SQL Stream job.

#### About this task

The Getting Started contains the basic steps of running a SQL Stream job. When executing the job, you do not need to select a sink as the results are displayed in the browser. SQL Stream Builder provisions a job on your cluster to run the SQL queries. You can select the **Logs** tab to review the status of the SQL job. As data is returned, it shows up in the **Results** tab.

#### Procedure

- 1. Navigate to the Streaming SQL Console.
  - a) Go to your cluster in Cloudera Manager.
  - b) Select SQL Stream Builder from the list of services.
  - c) Click SQLStreamBuilder Console.
  - The Streaming SQL Console opens in a new window.
- 2. Provide a name for the SQL job in the SQL Job Name text box.

You can also use the random name button to generate a name for your job.

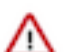

**Important:** Do not write the data out to any table using the INSERT INTO statement, as the output is generated to the browser.

3. Select *datagen* from the Templates.

The CREATE TABLE statement is imported to the SQL window.

4. Add a SELECT query to the SQL window after the datagen template.

SELECT \* FROM <table\_name>

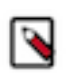

**Note:** When adding SQL statements to the SQL window, you do not need to add the semicolon (;) at the end of the statement as SSB can run the command without the semicolons.

**5.** Click Execute.

You can see the generated output on the Results tab.

**6.** Click on the Stop button to stop the job.

| CLOUDERA<br>Data Platform                                                                                                    | Getting Started                                                                            |
|----------------------------------------------------------------------------------------------------|--------------------------------------------------------------------------------------------|
| <ul> <li>Console</li> <li>Functions</li> <li>History</li> <li>SOL Jobs</li> <li>Materialized Views</li> <li>Data Providers</li> </ul> | Create New Job<br>Job Name *<br>awesome_colden<br>Generate Job Name Create Job             |
|                                                                                                    | Select Job Q Search jobs determined_payne 2022-05-02 10.09.13 (moments ago) STOPPED 1 5195 |
| <ul> <li>Flink Dashboard</li> <li>API Explorer</li> <li>Teams</li> <li>ssb_default Administrator</li> </ul>                           |                                                                                            |

Related Information Data Providers in SSB Creating Tables Monitoring SQL Stream jobs